# How to config DWG with Asterisk

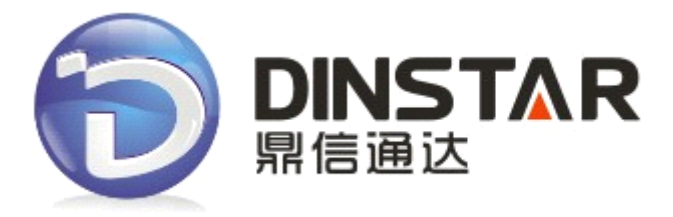

### Dinstar Technologies Co., Ltd.

Address: Floor 6, Guoxing Building, Changxing Road, Nanshan District, Shenzhen, China 518057

**Telephone:** +86 755 2645 6664

**Fax:** +86 755 2645 6659

Emails: sales@dinstar.com, support@dinstar.com

Website: www.dinstar.com

| 1 Config Asterisk                               | 2       |
|-------------------------------------------------|---------|
| 1 1 sin conf                                    | .2<br>3 |
| 1.2 extensions.conf                             | .3      |
| 2. Config DWG                                   | . 3     |
| 2.1 System Configuration->SIP Configuration     | . 3     |
| 2.2 System Configuration->Port Configuration    | . 4     |
| 2.3 System Configuration->Service Configuration | .4      |
| 2.4 Port Group Configuration>Port Group         | .5      |
| 2.5 Operation                                   | .6      |
| 2.6 Routing Configuration                       | .7      |

**Contents** 

# 1. Config Asterisk

**Dailplan**: the calls from DWG will be sent to extension 101. Internal extensions can add "9" as the prefix to call out.

### 1.1 sip.conf

[general] context=default allowoverlap=no bindport=5060 bindaddr=0.0.0.0 srvlookup=yes

#### [101]

```
type=friend
secret=101
host=dynamic
context=from-internal
username=101
```

```
[dwg]
type=friend
secret=dwg
host=dynamic
context=from-PSTN
username=dwg
```

### 1.2 extensions.conf

[default]

[from-internal] exten => 101,1,Dial(sip/101,10) exten => \_9.,1,Dial(sip/dwg/\${EXTEN:1},30)

```
[from-PSTN]
exten => s ,1,Goto(from-internal,101,1)
```

# 2. Config DWG

## 2.1 System Configuration->SIP Configuration

"SIP server Address" fill the IP of Asterisk.

"Is Register" select Yes

"From Mode when Caller ID Is Available" Select Tel/Tel

| SIP Configuration                                                                                               |                                   |  |
|----------------------------------------------------------------------------------------------------|-----------------------------------|--|
| SIP Proxy<br>SIP Server Address<br>SIP Server Port(default: 5060)                                               | 172.16.33.52<br>5060              |  |
| Outbound Proxy<br>Outbound Proxy Address<br>Outbound Proxy Port                                                 | 5060                              |  |
| Use Random Port<br>Local SIP Port                                                                               | No C Yes                          |  |
| <b>Is Register</b><br>Register Interval(range: 1 - 3600s)                                                       | © N                               |  |
| T1<br>T2<br>T4                                                                                                  | 500 ms<br>4000 ms<br>5000 ms      |  |
| TMAX<br>Keepalive Interval(range:0 - 3600s,0 means disable)<br>Enable 100rel                                    | 32000 ms<br>10 s                  |  |
| Refer to Use Target Contact<br>From Mode when Caller ID Is Available<br>From Mode when Caller ID Is Unavailable | No Yes     Tel/Tel     Anonymouse |  |
| Answer Mode                                                                                                    | Answered 💌                        |  |

# 2.2 System Configuration->Port Configuration

Fill the SIP Account, "To VOIP Hotline" Fill "**s**", DWG will send "s" to Asterisk, Which will match the dailpaln " exten => s, 1,Goto(from-internal,101,1) ".

| Port Configuration                   |                    |
|--------------------------------------|--------------------|
| All ports register used same user ID | © No <mark></mark> |
| Current Port                         | Port 0 👻           |
| SIP User ID                          | dwg                |
| Authenticate ID                      | dwg                |
| Authenticate Password                | •••                |
| Tx Gain                              | 0dB 💌              |
| Rx Gain                              | -2dB 💌             |
| To VOIP Hotline                      | s                  |
| To PSTN Hotline                      |                    |
| Auto-Dial Delay Time                 | 0 s                |

#### 2.3 System Configuration->Service Configuration

"IP to PSTN One Stage Dialing" select to **yes** "DTMF Method "select to **RFC2833** "User ID Is Phone Number" select to **Yes** "Only Accept Calls from SIP Server" select to **No** "Allow Call from PSTN to IP without Registration" select to **Yes** "Allow Call from IP to PSTN without Registration" select to **Yes** "Reject Anonymous Call from IP to PSTN" select to **No** 

Service Configuration Local Start RTP Port 8000 **Enable Slience Suppression** No O Yes USA **Call Progress Tone** -Preferred Coders(in listed order) PCMA 1st • 2nd PCMU -G.729AB 💌 3rd Voice Frames per Tx 2 Notice: The device will restart automatically when 'preferred coders' is changed between G.723.1 and G.729AB. Enable PSTN Incoming Configuration 🔍 No 🔍 Yes IP to PSTN One Stage Dialing No O Yes s Redirect Call When All Ports Busy No O Yes No O Yes Play Voice Prompt for PSTN Incoming Calls DTMF Parameter RFC2833 💌 DTMF Method RFC2833 Payload Type 101 DTMF Volume +2dB 💌 DTMF Interval 200 Enable STUN No O Yes Other Configuration User ID Is Phone Number No 
 Yes Only Accept Calls from SIP Server No O Yes Allow Call from PSTN to IP without Registration No 
Yes Allow Call from IP to PSTN without Registration No 
Yes Reject Anonymous Call from IP to PSTN No O Yes Use # as End Key No 
 Yes 4 Interdiait Timeout S

### 2.4 Port Group Configuration--->Port Group

Click "add" to add a port group, Select the port including in this group.

| Index       | 0             |        |   |
|-------------|---------------|--------|---|
| Description | all           |        |   |
| Select Mode | Cyclic Ascent | ding   | - |
| Port        | Port 0        | Port 1 |   |
|             | Port 2        | Port 3 |   |
|             | Port 4        | Port 5 |   |
|             | Port 6        | Port 7 |   |

## 2.5 Operation

Go to the menu "Operation" ---> "IP->Tel Operation", Click "add" . "any" will match all numbers.

| Index              | 31                                |
|--------------------|-----------------------------------|
| Source Prefix      | any                               |
| Source IP          | ◎ IP 31 <x-lite></x-lite>         |
|                    | O IP Group                        |
|                    | SIP Server                        |
| Destination Prefix | any                               |
| Operation          | © Forbid Call                     |
|                    | Allow Call                        |
|                    | Auto Call Password Authentication |
| Description        | any                               |

Go to the menu "Operation" ---> "Tel-> IP Operation", Click "add" .

"any" will match all numbers.

"Auto Call" selected. When call make from GSM network to DWG, DWG will send auto send call to Asterisk .

| Index              | 31                                |               |   |  |
|--------------------|-----------------------------------|---------------|---|--|
| Source Prefix      | any                               |               |   |  |
| Source Port        | Port                              | 0             | • |  |
|                    | Port Group                        | 0 <all></all> | • |  |
| Destination Prefix | any                               |               |   |  |
| Operation          | © Forbid Call                     |               |   |  |
|                    | Allow Call                        |               |   |  |
|                    | Auto Call Password Authentication |               |   |  |
| Description        | test                              |               |   |  |

# 2.6 Routing Configuration

| Index                             | 0          |                      |  |
|-----------------------------------|------------|----------------------|--|
| Description                       | default    | default              |  |
| Source Prefix<br>Source IP        | any        |                      |  |
|                                   | © IP       | 31 <x-lite></x-lite> |  |
| Destination Prefix<br>Destination | IP Group   |                      |  |
|                                   | SIP Server |                      |  |
|                                   | any        |                      |  |
|                                   | Port       | 0                    |  |
|                                   | Port Group | 0 <all></all>        |  |

Go to the menu "Routing Configuration" ---> "IP->Tel Routing", Click "add" .

Go to the menu "Routing Configuration" ---> "Tel->IP Routing", Click "add" .

| Index              | 0          | 0                    |  |  |
|--------------------|------------|----------------------|--|--|
| Description        | default    | default              |  |  |
| Source Prefix      | any        | any                  |  |  |
| Source             | Port       | 0                    |  |  |
|                    | Port Group | 0 <all></all>        |  |  |
| Destination Prefix | any        |                      |  |  |
| Destination        | Port       | 0                    |  |  |
|                    | Port Group | 0 <all></all>        |  |  |
|                    | © IP       | 31 <x-lite></x-lite> |  |  |
|                    | IP Group   | ▼                    |  |  |
|                    | SIP Server |                      |  |  |